## 『藝拍即合網站』

## 體驗課程—操作手冊

藝旺資訊有限公司 中華民國 108 年 1 月 19 日

## 1 體驗課程 我要媒合

針對體驗課程內所列出之計畫,由學校選擇計畫,進行媒合作業。

Step1.進入網站首頁,滑鼠移至【體驗課程】,點選【體驗課程查詢】。

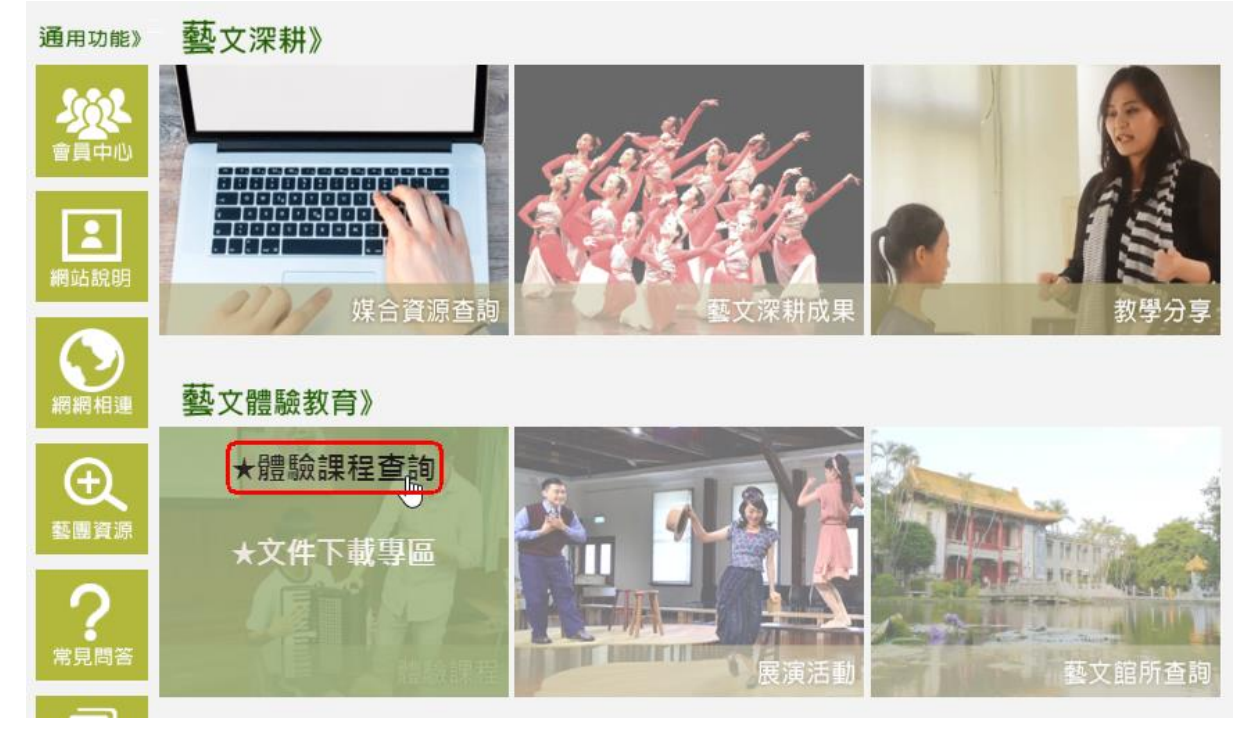

Step2.選擇提案。點選【我要媒合】。 ※以《週五電影日:紀錄時光機》為範例。

| 體驗課程          | RSE    |                |         |           |                                | <mark>首</mark> 頁 >體則       | 澰課<br>程 |
|---------------|--------|----------------|---------|-----------|--------------------------------|----------------------------|---------|
| 課程類別 電影類 存    | 1覺藝術類  | 音樂及表演藝術類       | 文學閱讀類   | 文化資產類     | 工藝設計類                          | 年級「不限                      | •       |
| 課程所在地區 選取課程所在 | 縣市 可受到 | 里學校所在區域 選取     | 地區 評價 イ | 「限▼」關鍵字 [ |                                |                            |         |
|               |        | 查詢             | 清除結果    |           |                                |                            |         |
|               |        | ADEA INC.      | ない 王見   |           |                                |                            |         |
| L-Solar       | H      |                |         |           |                                | 四一一一                       |         |
| 週五電影日:紀錄時光機   | 週五電影   | ()<br>(日:動畫動手做 | 發現臺灣小學  |           | 桃祝海/┼」<br>的海洋文化<br>樑」-布農加<br>撼 | *等用岛礁关<br>;、「餘音鐃<br>疾傳統聲音的 | 震       |

週五電影日:紀錄時光機

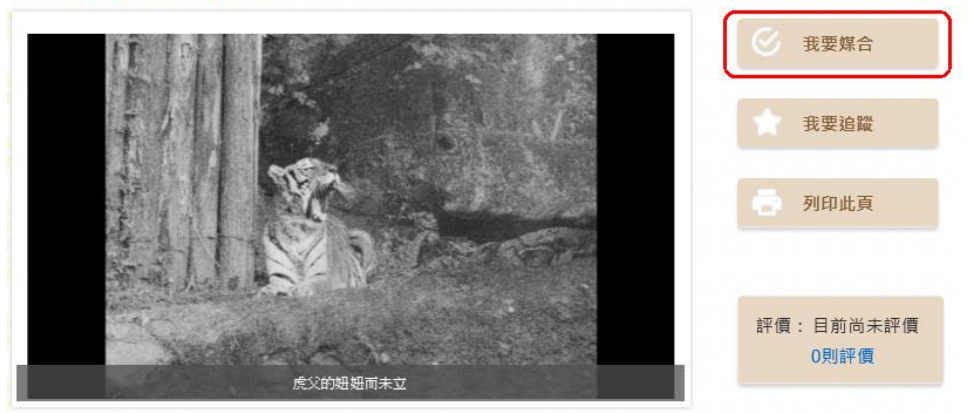

Step3.可查看此活動日期、場地、說明。點選【場次】,確認完畢點選 【確認送出】,即完成申請作業。

※此處會出現兩種不同畫面,一個有場次選擇、一個僅出現聯絡人資訊欄位。請務必將聯絡人資訊填寫完整再送出。

| 計畫標題:                                               | 週五電影日:紀錄時光機                                                                                                    |  |  |
|-----------------------------------------------------|----------------------------------------------------------------------------------------------------|--|--|
| 計畫場灾:                                               | 需求刊登                                                                                                    |  |  |
| 經費建議表:                                              | 需求刊登.pdf                                                                                                    |  |  |
| 場灾:                                                 | <ul> <li>第1場 2019/1/18~2019/1/18</li> <li>場地:本校</li> <li>第2場 2019/1/19~2019/1/19</li> <li>場地:本校</li> <li>説明:下午場</li> </ul> |  |  |
| {必填}                                                | 姓名: <mark>belle</mark>                                                                                                    |  |  |
| 聯絡人資訊:                                              | 電話: 02-12345678<br>手機: <mark>0912345678</mark><br>E-Mail: 123@gmail.com                                                    |  |  |
| 1.請選擇要預訂的場次,選取完里 <u>後按「確認送</u> 出」按鈕,即可完成預約。<br>確認送出 |                                                                                                    |  |  |

| MBER   |         |
|--------|---------|
| 計畫標題:  | 小小兵看電影  |
| {必填}   | 姓名:     |
| 聯絡人資訊: | 電話:     |
|        | 手機:     |
|        | E-Mail: |
|        |         |
|        |         |
|        |         |
|        |         |
|        | 確認送出    |

Step4.進入我的媒合紀錄,在媒合對象欄位,可看到是否媒合成功。 點選【已確認名單】,可查看所選的場次資訊。

| 會員中心           首頁 > 會員中心 > 我的媒合紀錄             MEMBER           自員 > 會員中心 > 我的媒合紀錄 |     |         |        |               |     |           |    |
|-----------------------------------------------------------------------------------|-----|---------|--------|---------------|-----|-----------|----|
| ★ 需求刊登                                                                            | 【我的 | 的媒合紀錄】  |        |               |     |           |    |
| 🖕 基本資料修改                                                                          | _   | 1       | 藝文深耕 藝 | 文團體提供│課程      | 體驗  |           |    |
| 🛓 追蹤清單                                                                            | NO. | 標題      | 摘要     | 媒合對象          | 狀態  | 截止日期      | 設定 |
| ★ 我的媒合紀錄                                                                          | 1   | 週五電影日:紀 | #      | 媒合失敗          | 已媒合 | 2019/3/12 |    |
| ★ 上傳成果檔案                                                                          |     | 錄時光機    |        |               |     |           |    |
| 🛓 教材教案管理                                                                          | 2   | 狀態測試    | 無      | 媒合成功<br>已確認名留 | 已煤合 | 2019/1/21 |    |
| 🛓 藝教場地修改                                                                          |     |         |        |               |     |           |    |
|                                                                                   |     |         |        |               |     |           |    |

| 計畫標題:狀態測試        |             |                                                       |
|------------------|-------------|-------------------------------------------------------|
|                  | 場次1         | 場地:台北市                                                |
| 臺南市白河區<br>ewon學校 |             | Email:123@gmail.com<br>電話:0912345678<br>手機:0912345678 |
| 聯絡人:使用者          |             | 媒合時間:<br>2019/1/14 下午 03:13:30                        |
|                  | 場次 <b>2</b> | 場地:台北市                                                |

回上一頁

2 加入會員

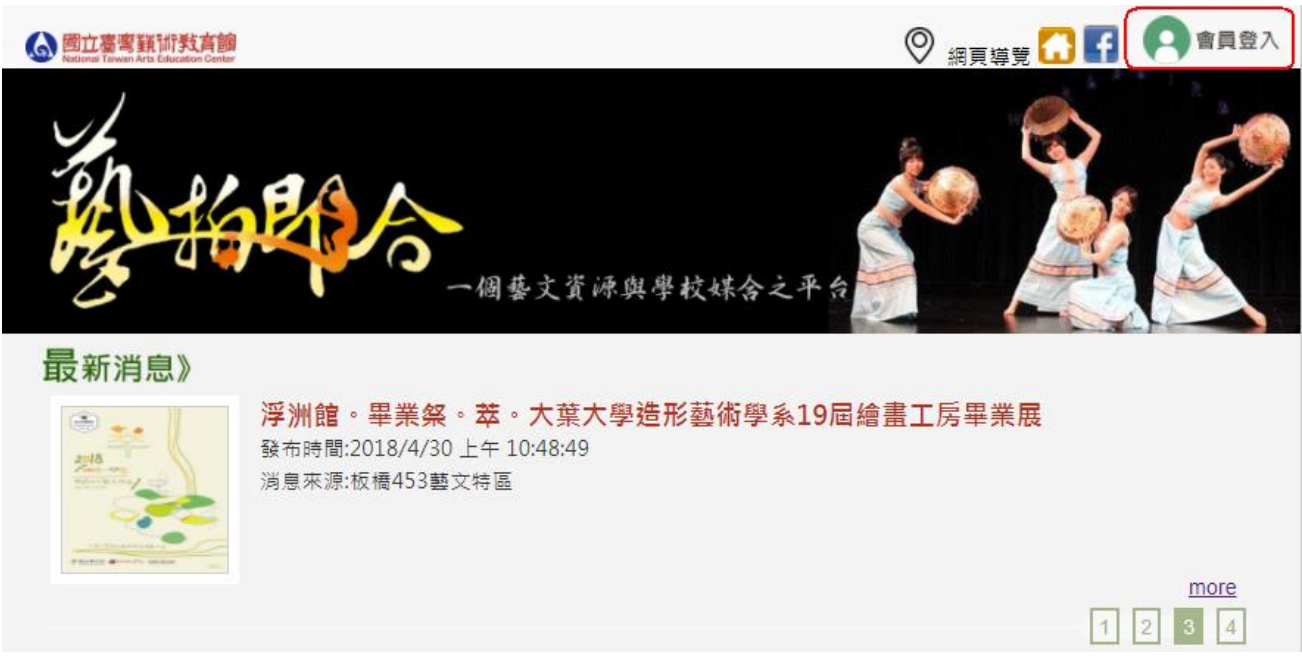

Step2.點選【加入會員】。 如已有該網站帳號者,可直接輸入帳號密碼登入。

|      |    | 30     |     |   |
|------|----|--------|-----|---|
| 1 10 |    | $\sim$ | •   | - |
| L E  | ㅋㅋ | 52     | / \ |   |
|      |    |        |     |   |

| 登入本站帳號                                                                                                  | 由其他開放認證整合登入                                |
|----------------------------------------------------------------------------------------------------|--------------------------------------------|
| <ul> <li>帳 號:</li> <li>密 碼:</li> <li>檢核碼:</li> <li><i>h b K r</i>檢視 更新 登入</li> <li>忘記密碼 加入會員</li> </ul> | fSign in with FacebookgSign in with Google |

Step1.進入網站首頁,點選【會員登入】。

Step3.勾選【我已閱讀並同意】,點選【送出】。

【加入會員】

| 光你避撞眼边逃给于海轮走来主海轮支承已走,即眼头你已走出眼生了冬日相                                                                                |   |
|----------------------------------------------------------------------------------------------------|---|
| 窗芯選擇開始登録本網站成為本網站之會員時,即視為芯已爭先處置「會員規約」之全部內容,並同意遵守以下約定(以下您以「本人」簡稱; 1872基拍即<br>合以「本網站」簡稱):                            | Î |
| 第一條:本網站提供之會員服務內容                                                                                                  |   |
| 本人充分瞭解本網站提供會員免費瀏覽之媒合內容,並提供諸如:會員中心媒合<br>資源查詢、電子報、討論專區等會員服務。惟本網站可能於任何時間修改服務條<br>款之內容,您若於修改後繼續使用本網站之會員服務,表示您瞭解並同意修改後 |   |
| 的條款。                                                                                                    |   |
| 第二條:會員個人資料之蒐集、電腦處理及利用                                                                                             |   |
| 本人同意將本人於本網站登錄之個人資料,無償且不附帶任何條件提供予1872<br>藝拍即合蒐集、電腦處理及接受1872藝拍即合各項服務與資訊之用,。                                         |   |
| 第三條:本網站之服務與仲介服務之差異                                                                                                |   |
| 本人明瞭本網站依會員規約第一條約定所提供之服務是媒合資訊供應服務,本網<br>◀                                                                          | • |
| ☑我已閱讀並同意                                                                                                    |   |
| 送出                                                                                                    |   |
| 送出                                                                                                    |   |

Step4.選擇【學校單位】。

※Facebook、Google 整合登入,僅開放藝文團體、藝文老師使用。

【加入會員】

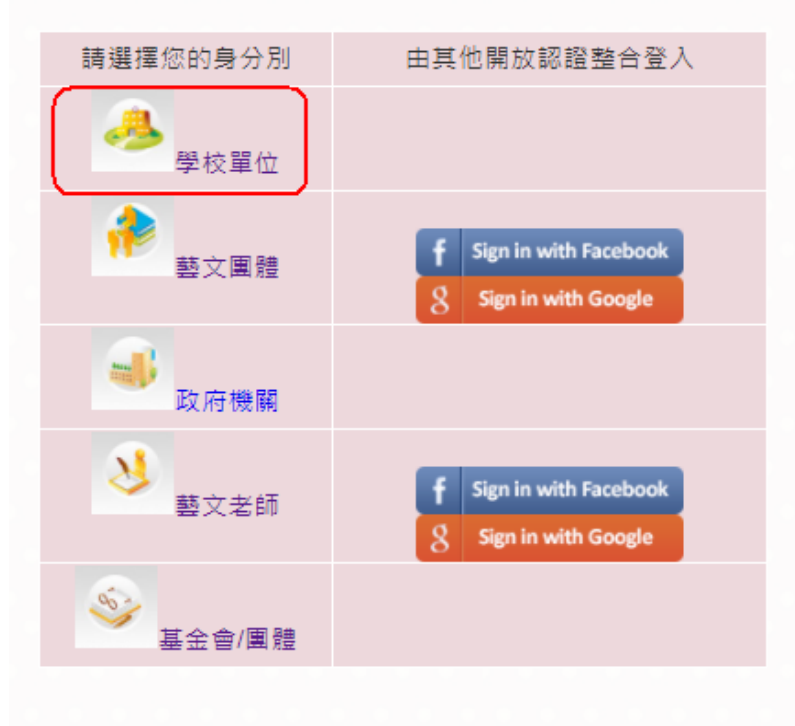

目前僅開放「藝文團體」與「藝文老師」使用Facebook或 Google整合登入,其他身份別請使用本站帳號登入。 Step5.輸入完畢後,點選【確定送出】,即完成註冊。 ※學校代碼為系統自動帶入,請勿錯選學校。如無發現學校代碼可選 擇時,請與藝教館人員聯繫。

## 【加入會員-學校單位】

| 學校代碼   | 連江縣 ▼ (724503)縣立中山國中 ▼ |
|--------|------------------------|
|        | 724503 (必填)            |
| 密碼     | ((必填)請輸入6~8位密碼)        |
| 再次確認密碼 | (必填)                   |
| 校名     | (必填)                   |
| 校長     | (必填)                   |
| 聯絡人姓名  | (必填)                   |
| 性別     | ● 男 ◎ 女                |
| 聯絡電話   | (必填)                   |
| 學校地址   | 諸選擇縣市▼ ▼ 郵遞區號: (必填)    |
|        | (必填)                   |
| 電子信箱   | (必填)                   |
|        |                        |
| 學校簡介   |                        |
|        |                        |
|        |                        |
|        |                        |
|        |                        |
|        |                        |
|        | 確定送出                   |